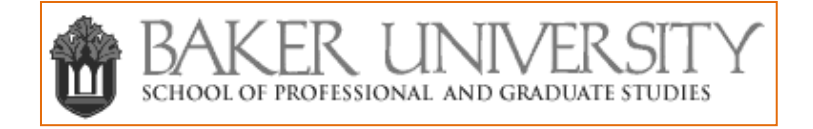

# Bedford/St. Martin's Online Handbook Registration Tutorial

### Introduction

*Writer's Help*, an online handbook, was created as an online research tool, for students and instructors, strictly concerned with writing. *Writer's Help* is stored virtually, providing access from any computer connected to the internet. It provides a continuously evolving search engine focused on writing centered terminology. Instructors are provided accessible content to aid in grading, instructing, and assignment creation.

This brief tutorial is designed to illustrate how to setup your free online *Writer's Help* instructor account and aid you in navigating through the login process.

## Where to Begin

Access Writer's Help by going to <a href="http://writershelp.bedfordstmartins.com/ebooks/helphandbook.php">http://writershelp.bedfordstmartins.com/ebooks/helphandbook.php</a>

# **Request Your Account**

Click on **Request instructor access**.

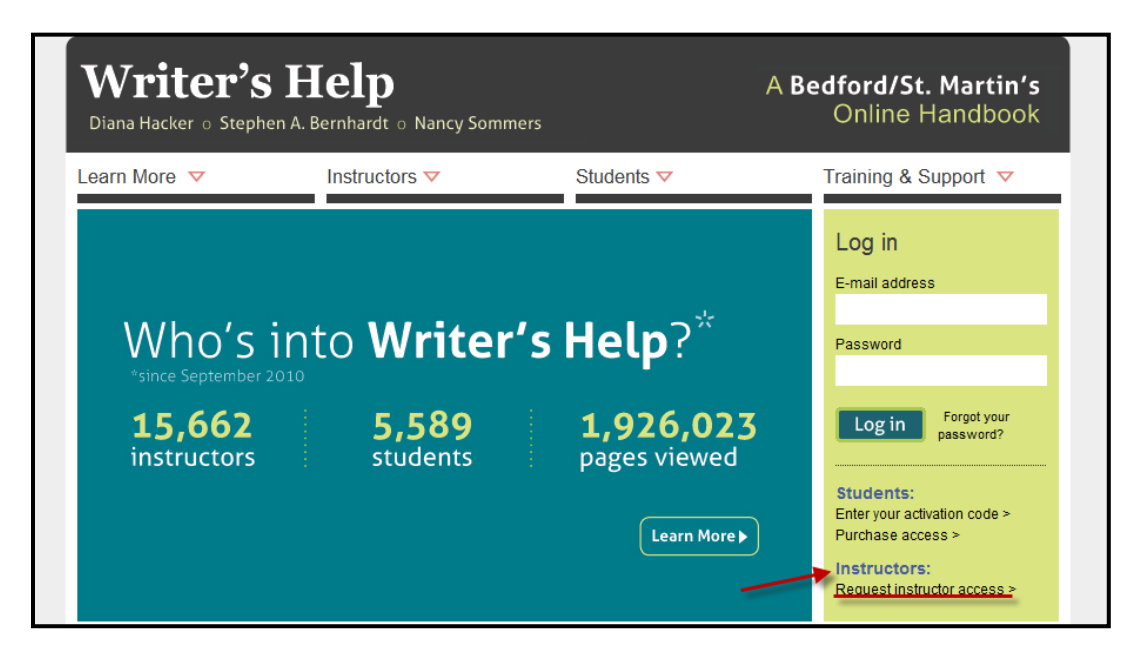

Next, a pop-up window will appear.

First, enter your Baker University email address.

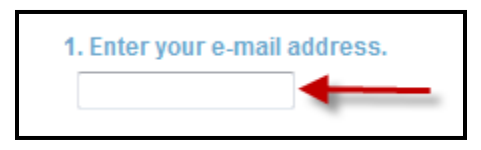

Next, choose No, I don't have an account. Sign me up.

#### Then click Next.

| 2. Do you have an account?*              |        |
|------------------------------------------|--------|
| © Yes, my password is                    |        |
| O I'm not sure. Can you check for me?    |        |
| No, I don't have an account. Sign me up. |        |
| 1                                        | ► next |
| 4                                        |        |

When the screen refreshes:

1. Enter your first and last name.

| 1. Enter your nan | le |
|-------------------|----|
| First name        |    |
| Last name         |    |

2. Confirm your Baker University email address.

Note: Entering your phone number is not required.

| 2. If we need to contact you |           |
|------------------------------|-----------|
| Confirm your e-mail address  | maduffied |
| Phone number (optional)      | OPTIONAL  |

3. You will be asked to find your institution. Choose **ZIP Code**.

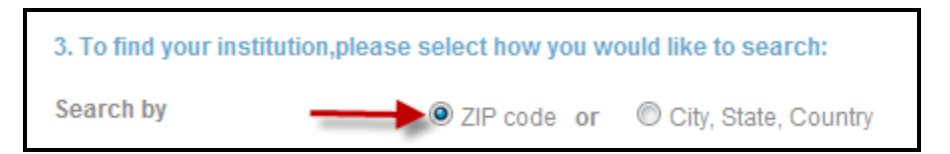

4. Enter the **ZIP Code 66210**. Then select **College/University**.

Then click go.

| 4. To find your institution with ou | r zip code locator: |                   | 1  |
|-------------------------------------|---------------------|-------------------|----|
| Enter 5-digit zip code              | 66210               |                   | 4  |
| Show specific school type           | College/Univers     | ity © High School | go |

After you click **go** the computer will search for a list of schools in that **ZIP Code**. A drop down list will appear.

Click on Baker Univ Sch of Grad Study.

| 4. To find your institution with ou | ır zip code locator:                                                             |    |
|-------------------------------------|----------------------------------------------------------------------------------|----|
| Enter 5-digit zip code              | 88210                                                                            |    |
| Show specific school type           | ● College/University ◎ High School                                               | 90 |
| Choose your institution from the    | list                                                                             |    |
|                                     | Baker Univ Sch of Grad Study<br>Cleveland Chiropractic College<br>Johnson Co. CC | *  |
|                                     | > <u>Refresh list</u>                                                            | *  |
|                                     | > <u>Can't find your institution?</u>                                            |    |

Next, Choose your department.

Click on Business Dept.: Baker Univ Sch of Grad Study.

| Choose your department |                                                                                                    |
|------------------------|----------------------------------------------------------------------------------------------------|
|                        | Business Dept.: Baker Univ Sch of Grad Str<br>Director of Curriculum<br>Education Dept: Baker Univ Sch of Grad Str<br>Instruction & Curriculum: Baker Univ Sch of<br>Instruction and Technology: Baker Univ Sch<br>>Can't find your department? |

Once you have chosen the department Choose your position.

Click on the arrow next to Choose a position and click on Adjunct/Part Time.

| Choose your position                |                     | / |
|-------------------------------------|---------------------|---|
|                                     | Choose a position   | C |
|                                     | Choose a position   |   |
| 5. Create your password (Make       | Adjunct/Part Time   |   |
| Si cicule Jour pussifora (mare      | Administrator       |   |
| Enter your password                 | Assistant Professor |   |
|                                     | Associate Professor |   |
| Confirm your password               | Instructor          |   |
|                                     | Professor           |   |
| 6. Enter a hint that will remind yo | Secretary           |   |
|                                     | T.A./Grad Student   |   |
|                                     | Visiting Instructor |   |
|                                     | Online Instructor   |   |

5. Create your password and confirm it by entering it again.

Note: Baker University will not have access to or a copy of the password you choose.

| 5. Create your password (Ma | ke it something you'll remen | nber) |
|-----------------------------|------------------------------|-------|
| Enter your password         |                              |       |
| Confirm your password       |                              |       |

6. Enter a password hint that will be used if you were to forget your password.

Then click **Submit**.

| 6. Enter a hint that will remind you of your password if you forget it |        |
|------------------------------------------------------------------------|--------|
| usual password                                                         |        |
|                                                                        | submit |

### Once you click Submit you will receive this message:

| Thanks for your interest in our books and media!                                                                                                    |
|----------------------------------------------------------------------------------------------------|
| We just need to verify that you're an instructor; as soon as we do, we'll email you<br>at mcduffied to let you know that your account has been created.<br>Having an instructor account gives you instant access to our premium media and the fastest<br>delivery of exam and desk copies. |
| We want to make sure you get the service, support, and content you need.<br>If you haven't heard from us in 2 business days, please get in touch with tech support and let us know:                                                                                                    |
| Call (800) 936-6899<br>Or email <u>techsupport@bfwpub.com</u>                                                                                                    |
| Click here to continue: 📀                                                                                                    |
|                                                                                                    |
|                                                                                                    |

Click to continue.

A Baker University School of Professional and Graduate Studies staff member will be contacted by Bedford/St. Martin's representative to verify your employment. Once that process occurs you will be sent a confirmation email that your account has been approved.

Note: Once you have submitted your registration you are immediately sent an email, to your registered email account, asking you to confirm your submission before the verification process can begin. You will need to click on the link provided after the message: **Please confirm your email address by clicking here:** 

| Hi Clint,                                                                                                    |
|----------------------------------------------------------------------------------------------------|
| Thank you for requesting access to materials from our Bedford/St Martin's, W.H. Freeman, or Worth Publishers Web sites.                                                                                  |
| Please confirm your email address by clicking here:<br><u>http://bcs.bfwpub.com/ILOGIN2/OptInConfirm.aspx?B=0&amp;C=1&amp;I=8309811</u><br>so that we can fulfill your request and protect your privacy. |
| If you didn't request access yourself or think the request might have been made in error, please ignore this request.                                                                                    |
| Once we receive your confirmation, we will still need to verify your instructor status before granting you access.                                                                                       |
| The BFW Team                                                                                                    |
| Exceptional materials for teachers and students.<br>www.bfwpub.com                                                                                                    |
| Please contact technical support at 800-936-6899 or visit http://www.bfwpub.com/techsupport if you have any problems.                                                                                    |

After the Baker SPGS staff member has been contacted and confirms you are an instructor and an email is sent to your account's registered email, you will be able to login.

To login go to http://writershelp.bedfordstmartins.com/ebooks/helphandbook.php

Enter your **E-mail** address and then your **Password**.

Click Log in.

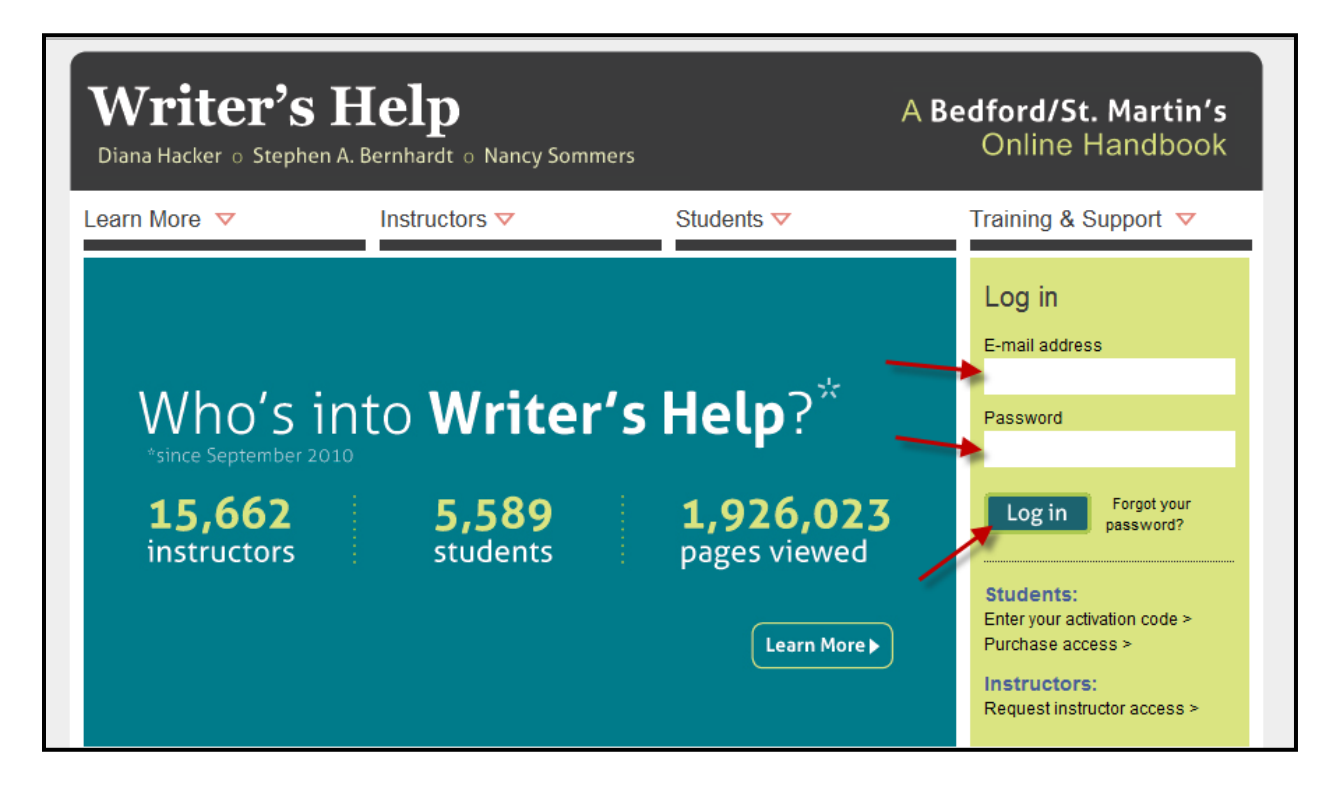